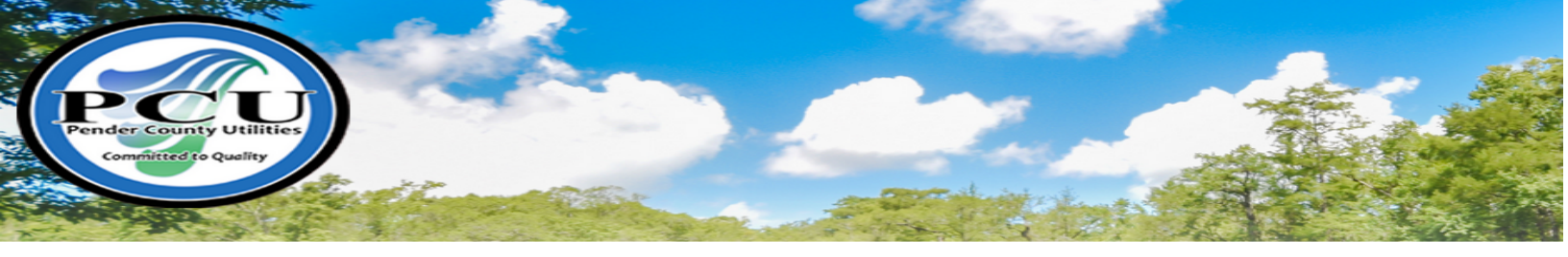

## Pender County Utilities Online Bill Pay

Beginning December 1<sup>st</sup>, 2017, Pender County Utilities customers will be able to pay their water bill online!! Follow the steps below to pay online with a Credit or Debit card:

**Step 1:** Visit the Pender County Home page at <u>www.pendercountync.gov</u>

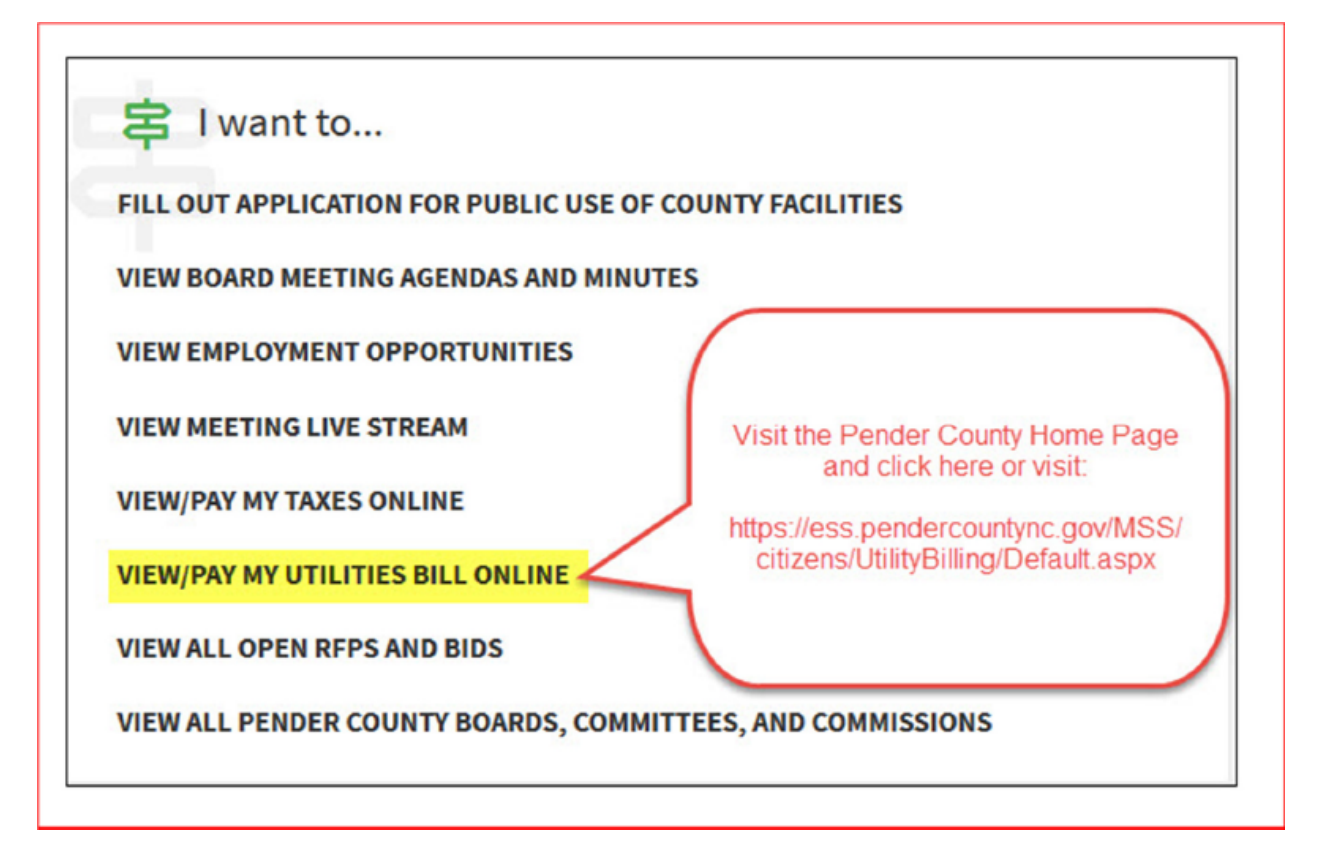

Under the 'I Want to....' section, click on the View/Pay my Utilities Bill online link. This will take you to the Utility Billing webpage.

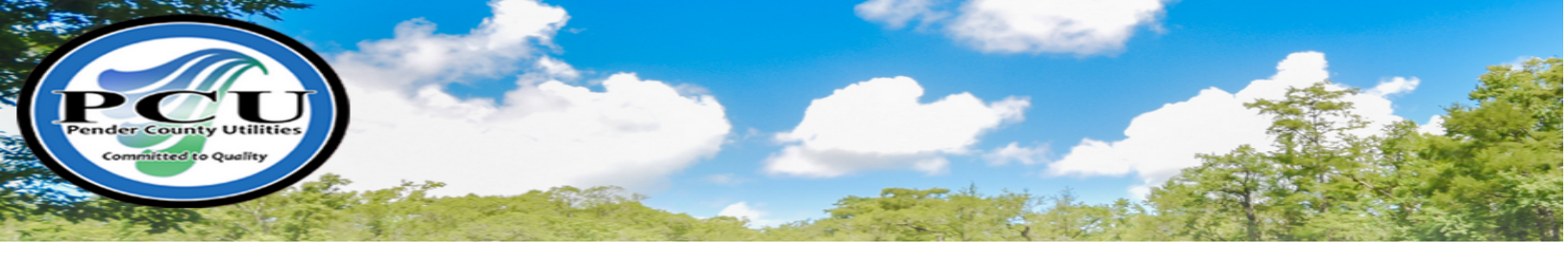

**Step 2:** Once you are at the Utility Billing page, enter your Account Number and Customer ID:

| Home                 | Utility Billing                                                                                                    |
|----------------------|----------------------------------------------------------------------------------------------------|
| Citizen Self Service | You will find your six-digit account number and customer number located under the service address.<br>Example: 123456 and 00011 in the Customer Number field. If you have any questions regarding your                                                                                                    |
| Utility Billing      | account number or customer number, please contact the Utility Billing office at 910-259-1570. Be sure to check the remember these values box below. Note: All payments made online will be processed the following business day. Please do not pay your bill online if your water has been shut off. Please call (910) 250-1570 and canack with a Customer Sparing Payments that the second terms of the plane statement of the second terms of the second terms of terms of terms of t |
| Accounts             | 259-1570 and speak with a Customer Service Representative.                                                                                                    |
| Contact Us           | Account Number*                                                                                                    |
|                      | Customer ID *                                                                                                    |
|                      | Demonstrate these values                                                                                                    |

You can locate your Account Number and Customer ID on your billing statement directly beneath the Service Address.

| SERVICE ADDRESS:                            | rviceLocation             |           |                                |                        |                    |             |
|---------------------------------------------|---------------------------|-----------|--------------------------------|------------------------|--------------------|-------------|
| ACCOUNTNUMBER                               | CUSTOMER NUMBER           |           | BILL DATE                      | CURRENT CHARGES DUE BY |                    | CUTOFF DATE |
| UtilityBiilingAccountNumb                   | Customer Number           |           | BillDate                       | D.                     | ShutOffDate        |             |
| SERVICE PERIOD                              | DAYS METER                |           | RNUMBER                        | CURRENT                | PREVIOUS           | USAGE       |
| PreviousReadDate - CurrentRea UsageDay Mete |                           | erNumber. | CurrentReading PreviousReading |                        | BilledUsage        |             |
| CODE                                        | SERVICE DESC              | RIPTION   |                                |                        |                    | CHARGE      |
| ChargeC ChargeDescript                      | ChargeC ChargeDescription |           |                                |                        |                    |             |
|                                             |                           | Tota      | \$0.00                         |                        |                    |             |
|                                             |                           |           |                                | Unpai                  | d Previous Balance | \$0.00      |
|                                             | \$0.00                    |           |                                |                        |                    |             |

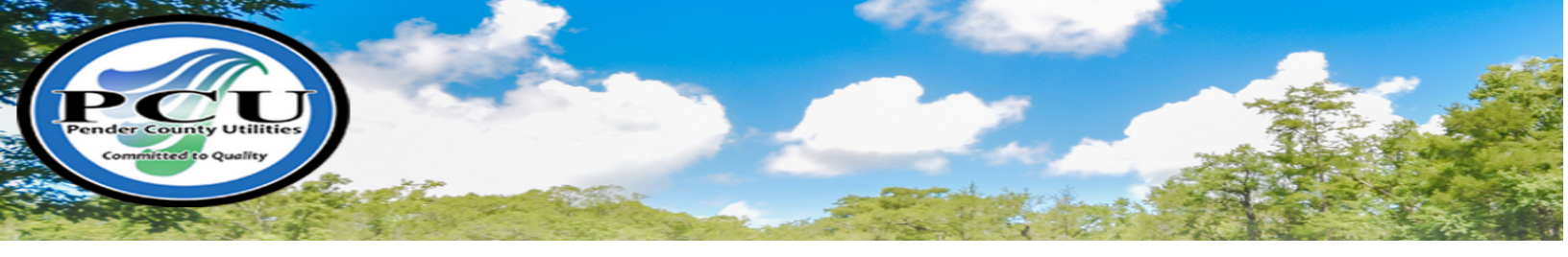

**Step 3:** Once you have located your account using the search, select the Manage Bills link to choose which bill/bills you would like to pay.

| Home                 | Utility Billing           |                                         |                |             |           |              |
|----------------------|---------------------------|-----------------------------------------|----------------|-------------|-----------|--------------|
| Citizen Self Service | Modify Search LNew Search | - h                                     |                |             |           |              |
| Utility Billing      | 1 found                   |                                         |                |             |           |              |
| Contact Us           | Customer Name             | Service Address                         | Account Number | Customer ID | Parcel ID |              |
| Search Results       | CONSTRUCTION CO, INC.     | NAMES USED WY TY NU<br>ALLEX SET AND IN | 2013721        | 14441       |           | Manage Bills |
| New Search           |                           |                                         |                |             |           |              |

- Select which bill / bills you would like to make payment for by clicking the check box beside the bill number. (1)
- > Once you have selected your bill, click the pay button. (2)

| Home                 | Utility Bil<br>Manage Bill | ling<br>s               |                      | Sign up fo             | r Automatic Payments       | Account Summary   |
|----------------------|----------------------------|-------------------------|----------------------|------------------------|----------------------------|-------------------|
| Citizen Self Service | Service Address            | , °                     |                      |                        |                            |                   |
| Utility Billing      | Account Numbe              | r 🗶                     |                      |                        |                            |                   |
| Manage Bills         | As of                      | 11/0                    | 8/2017               |                        |                            |                   |
| Account Summary      | - Refere per               | mont of nowor hills     | will be accepted all | nant due bille must be | included, starting with th | a aldaat          |
| Automatic Payments   | Outstanding Bill           | s (bill years 2015 to 2 | 2019 only)           | past-uue biits must be | included, starting with th | Show Past Bills ¥ |
| Contact Us           | Bill                       | Bill Date               | Pay By               | Charges                | Balance Due                |                   |
| Search Results       |                            | 11/1/2017               | 12/14/2017           | \$40.05                | \$40.05                    | Bill Details      |
| New Search           |                            |                         |                      |                        | Total Due: \$40.05         |                   |
|                      |                            |                         |                      | select h               | 2                          | Pay               |

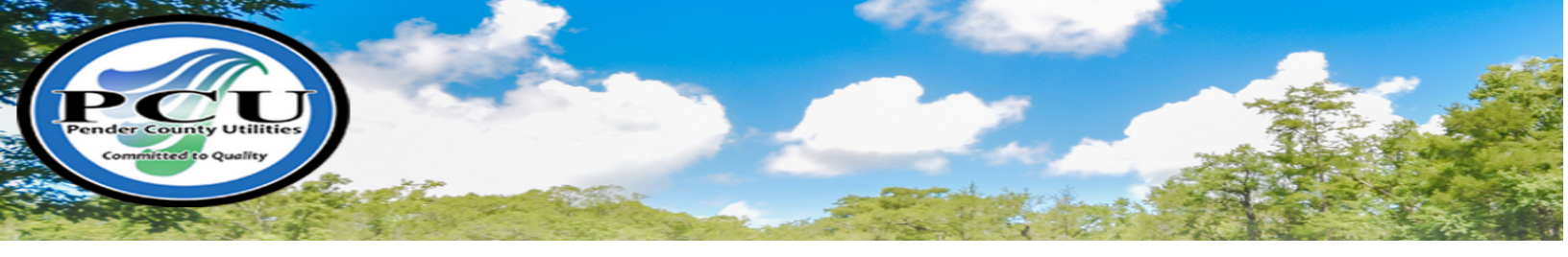

> Verify Your Details and click Continue

| Home                 | Pay Bills        |           |           |             |            |          |         |                |
|----------------------|------------------|-----------|-----------|-------------|------------|----------|---------|----------------|
| Citizon Solf Sonuico | Bill Description | Bill Year | Bill Date | Bill Number | Due Date   | Balance  | Due Now | Payment Amount |
| Cluzen sen service   | Utilities        | 2018      | 11/1/2017 |             | 11/15/2017 | \$40.05  | \$40.05 | \$ 40.05       |
| Utility Billing      |                  |           |           |             |            |          |         |                |
| Manage Bills         |                  |           |           |             |            |          | _       | _              |
| Account Summary      |                  |           |           |             |            | Continue | Cance   |                |

**Step 4:** Once you click Continue, you will be redirected to BridgePay to enter your Credit or Debit Card information and complete to payment process.

On the Billing Information Screen, Enter your payment details and select your method then click Make Payment.

|                        | BILLING INFORMATION                  |
|------------------------|--------------------------------------|
|                        | Time left: 9 minutes, and 57 seconds |
| (Must match the billin | g address for your credit card)      |
| Name:                  | *                                    |
| Address:               | 2570 NC HIGHWAY 210                  |
| Address:               |                                      |
| City:                  |                                      |
| State / Zip:           | North Carolina 🔽 /                   |
| Phone:                 |                                      |
| Email:                 |                                      |
| Total:                 | 1.00                                 |
|                        | PAYMENT INFORMATION                  |
|                        |                                      |
| Payment Method:        | Select 🗸                             |
|                        | ✓ MAKE PAYMENT ) ( CLEAR FORM )      |

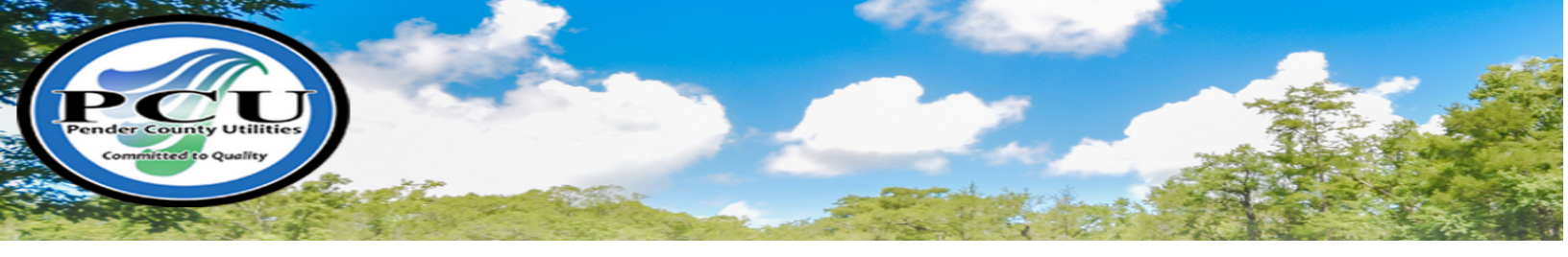

Once payment is successfully completed, an email will be sent to the email address referenced in the Billing Information advising that the payment has been processed. Please ensure that you print this receipt for your records.

| BridgePay<br>NETWORK SOLUTIONS<br>Pender C                                              | ounty Utilities-Web |  |  |  |  |
|-----------------------------------------------------------------------------------------|---------------------|--|--|--|--|
| Your payment was successfully processed. Please print this receipt<br>for your records. |                     |  |  |  |  |
| Payment Details                                                                         |                     |  |  |  |  |
| Total Amount:                                                                           | 1.00                |  |  |  |  |
| Description:                                                                            | Total               |  |  |  |  |
| Invoice No.:                                                                            | 729652              |  |  |  |  |
| Auth code:                                                                              | 002156              |  |  |  |  |
| Click here to return to Pender County Utilities-Web                                     |                     |  |  |  |  |

Please Note: While it is not required to pay your Utilities Bill online, creating an account will give you the ability to view your specific account information and usage history.

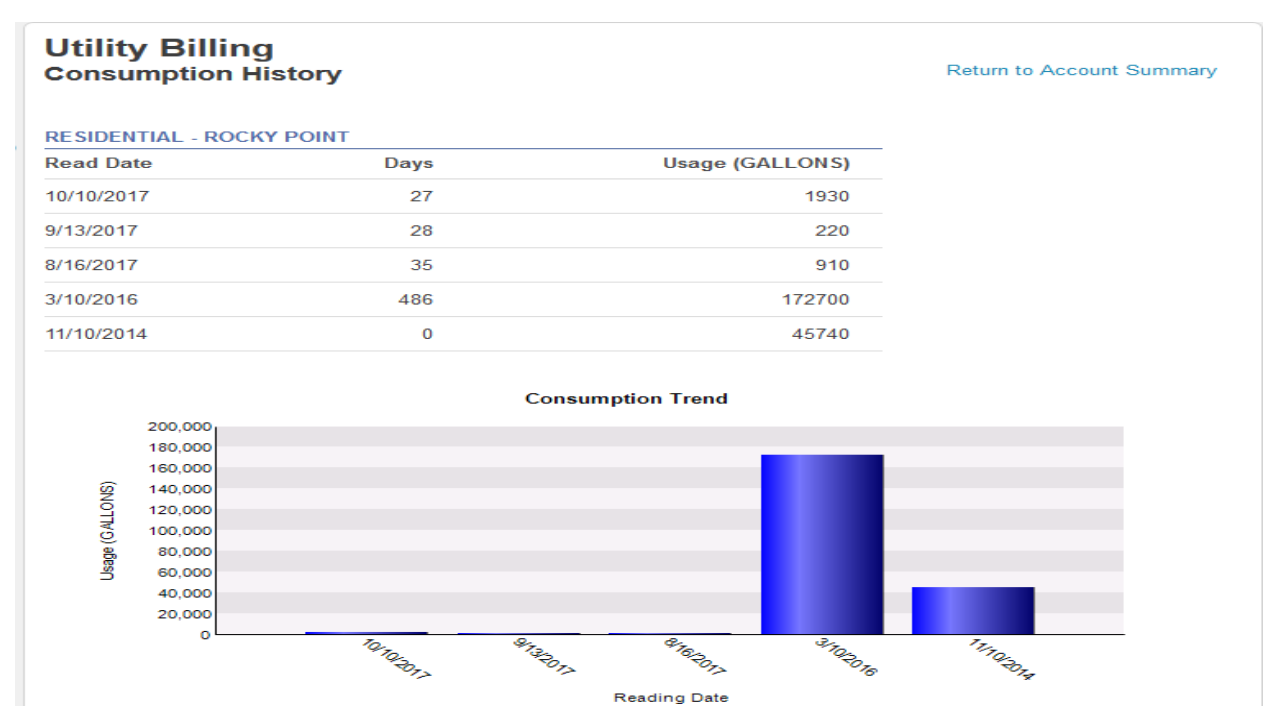